## interChange Provider Important Message

### **Attention Non-Emergency Medical Transportation (NEMT) Providers: Accessing Their Re-enrollment Due Date**

A provider's re-enrollment due date can be viewed by accessing the Connecticut Medical Assistance Program Secure Web site at <u>www.ctdssmap.com</u>. From this Web page, go to "Provider", then to "Secure Site" or, from the provider panel on the left side of the Home page, click on "Secure Site." Once the Login page is displayed, enter your User ID and Password and click on login.

|                                                                                                    | Provider Trading Partner Pharmacy In                         |  |  |  |  |
|----------------------------------------------------------------------------------------------------|--------------------------------------------------------------|--|--|--|--|
| Provider                                                                                                    | Provider Enrollment                                          |  |  |  |  |
|                                                                                                    | Provider Re-Enrollment                                       |  |  |  |  |
| <ul> <li>Provider Services</li> </ul>                                                                                                    | Provider Enrollment Tracking                                 |  |  |  |  |
| Provider Search                                                                                                    | Provider Matrix                                              |  |  |  |  |
| Provider Enrollment                                                                                                    | Provider Services                                            |  |  |  |  |
| Promoting Interoperability                                                                                                    | Provider Search                                              |  |  |  |  |
| Program                                                                                                    | Drug Search                                                  |  |  |  |  |
| OOS Instructions/Information                                                                                                    | Provider Fee Schedule Download                               |  |  |  |  |
| Fingerprint Criminal Background                                                                                                    | Promoting Interoperability Program                           |  |  |  |  |
| Check Info                                                                                                    | 00S Instructions/Information                                 |  |  |  |  |
| Provider Training                                                                                                    | Fingerprint Criminal Background                              |  |  |  |  |
| Secure Site                                                                                                    | Check Info                                                   |  |  |  |  |
|                                                                                                    | - E-Mail Subscription                                        |  |  |  |  |
|                                                                                                    | Secure Site                                                  |  |  |  |  |
|                                                                                                    |                                                              |  |  |  |  |
|                                                                                                    | Login                                                        |  |  |  |  |
| The Connecticut Department of Social Services Medical Assistance Program secure Web site is intended for providers, trading partners/billing agents, labelers/drug manufacturers and clerks designated by those entities. |                                                              |  |  |  |  |
| click on the setup account button.                                                                                                    | under letter,                                                |  |  |  |  |
|                                                                                                    |                                                              |  |  |  |  |
| setup account                                                                                                    |                                                              |  |  |  |  |
|                                                                                                    |                                                              |  |  |  |  |
|                                                                                                    |                                                              |  |  |  |  |
| User ID*                                                                                                    |                                                              |  |  |  |  |
| Password*                                                                                                    |                                                              |  |  |  |  |
| login                                                                                                    |                                                              |  |  |  |  |
|                                                                                                    |                                                              |  |  |  |  |
|                                                                                                    |                                                              |  |  |  |  |
| If you have forgotten your password or need to reactivate your account, please click the reset password button                                                                                                    |                                                              |  |  |  |  |
|                                                                                                    |                                                              |  |  |  |  |
|                                                                                                    | servate your decount, please ener the reset password batton. |  |  |  |  |

If the NEMT provider previously set up their account but doesn't remember their password or their account has been deactivated due to inactivity, the NEMT provider would need to reset their password. To reset their password, the NEMT provider needs to click on the "Reset Password" button, enter their User ID and answer their security questions and the page will allow the user to reset their password.

#### Web Account Set Up

If the NEMT provider has never set up their secure Web portal account, they would need to perform the following steps prior to logging in.

To set up your account, the NEMT provider would click on "Setup Account."

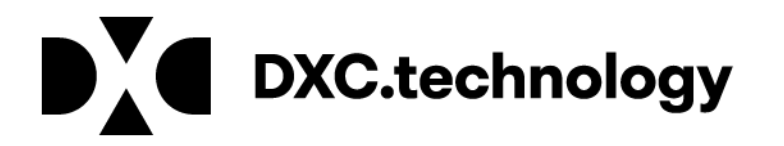

## interChange Provider Important Message

NEMT providers would have received their logon IDs via their enrollment confirmation letter. A Web and AVRS PIN letter would have arrived under a separate cover letter.

If the NEMT provider never signed into the Web account previously and you do not have your enrollment confirmation letter, you need to contact the Provider Assistance Center (PAC) at 1-800-842-8440 to request the Web/AVRS PIN letter be re-sent to the NEMT provider via your provider enrollment address.

To set up your account, the NEMT provider will need to enter the Initial Web User ID and Web PIN in the appropriate fields and click "Setup Account." This will allow you to create a unique user ID and password.

| Account Setup                                                              |                                              | × 1                    |  |  |  |  |
|----------------------------------------------------------------------------|----------------------------------------------|------------------------|--|--|--|--|
|                                                                            |                                              |                        |  |  |  |  |
| Initial Web User ID*<br>Personal<br>Identification<br>Number*              | 001111111<br>AB12C3de4                       |                        |  |  |  |  |
| Please note User ID and Personal Identification Number are case sensitive. |                                              |                        |  |  |  |  |
| Click <u>here</u> to find an account set up.                               | nswers to the most frequently asked question | s (FAQs) regarding Web |  |  |  |  |
|                                                                            |                                              |                        |  |  |  |  |

On the Account Setup screen, fill in the fields with the appropriate information.

Before clicking submit, be sure to note the chosen User ID, Password, and secret question answer(s) and keep them in a secure location. Passwords expire after 60 days and will need to be reset if it becomes inactive and/or expires.

\*\*\* Your User ID can NEVER be changed. It is suggested you choose a generic user ID related to your practice/agency. \*\*\*

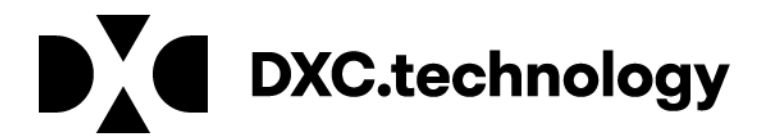

# interChange Provider Important Message

| User ID*                                                                                                    | JOHN_DOE_DENTAL                                                                           |                                                     |                                                                                                    | Password*         | ******                     |
|----------------------------------------------------------------------------------------------------|-------------------------------------------------------------------------------------------|-----------------------------------------------------|----------------------------------------------------------------------------------------------------|-------------------|----------------------------|
| Contact Last Name*                                                                                                    | Doe                                                                                       |                                                     |                                                                                                    | Confirm Password* | •••••                      |
| Contact First Name*                                                                                                    | Jonathan                                                                                  |                                                     |                                                                                                    | EMail*            | john_doe_dds@doedental.com |
| Phone Number*                                                                                                    | (800)555-5555                                                                             | 5555                                                |                                                                                                    | Confirm EMail*    | john_doe_dds@doedental.com |
| 1st Secret Question*                                                                                                    | Mothers maiden name                                                                       |                                                     |                                                                                                    |                   |                            |
| 1st Answer*                                                                                                    | Smith                                                                                     |                                                     |                                                                                                    |                   |                            |
| 2nd Secret Question                                                                                                    | Name of first pet                                                                         |                                                     |                                                                                                    |                   |                            |
| 2nd Answer                                                                                                    | Buster                                                                                    |                                                     |                                                                                                    |                   |                            |
| Security Agreement<br>rovider agrees to mee<br>ertaining to confidenti<br>accordance with all s<br>Il information concerni | t all applicable sta<br>ality, privacy, and<br>state and federal k<br>ng DSS clients, inc | te and feo<br>security<br>aws and re<br>cluding, bu | eral laws and regulations<br>nd to maintain and safeguard,<br>gulations, the confidentiality of<br>t not limited to, personal, |                   |                            |
| nancial, and medical in                                                                                                    | formation. Provid                                                                         | ler agrees                                          | that this agreement is an                                                                                                    | ×                 |                            |
|                                                                                                    |                                                                                           |                                                     |                                                                                                    |                   |                            |

Once the NEMT provider has successfully set up their account or signed into the secure site, they can view their re-enrollment due date from the Account Home page.

| Home Information Provider Trading Partner Pharmacy Information Hospital Modernization Electronic Visit Verification Claims Eligibilit                                                                                                    | y Prior Authorization Hospice MAPIR                                                                                                    |
|----------------------------------------------------------------------------------------------------|----------------------------------------------------------------------------------------------------|
| Account                                                                                                    |                                                                                                    |
| home account home account maintenance account setup change password reset password log out                                                                                                    |                                                                                                    |
| Your password expires in 61 days on 8/31/19 at 12:00 A.M. Change Password         Welcome: Provider Account User ID         Provider ID: Enrollment NPI or AVRS ID         Reerrollment Due Date: 05/01/2022         Zip Code: 06106 - 5501         Your R.A.s., or 135 transactions, are being sent to:         Your download page in the Trade Files menu option. | Quick Link         • Check E-messages         • Claim Status Inquiry         • Client Eligibility Verification         • Prior Authorization Inquiry         • Download Remittance Advices         • ACA         • Ordering/Prescribing/Referring         Provider List |
| Global Messages                                                                                                    |                                                                                                    |
| Secure Mailbox *** No rows found ***                                                                                                    |                                                                                                    |

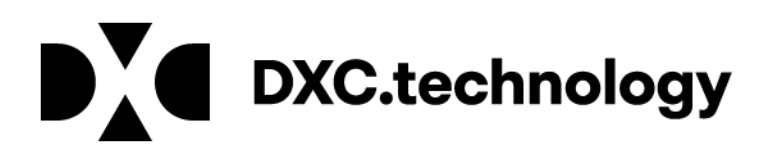